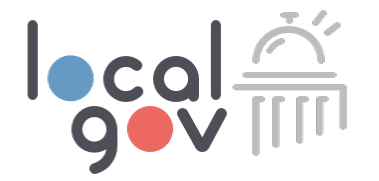

## Intro to Filing on Localgov

|                                                                                                    |                    |                                                                                                    |                                                                              | 🛔 Му Ассо                                                                                                    | ount 💣 Logout                                                                                                    | 😮 User Guid                                               | e                                       |                                                                                                    |
|----------------------------------------------------------------------------------------------------|--------------------|----------------------------------------------------------------------------------------------------|------------------------------------------------------------------------------|----------------------------------------------------------------------------------------------------|----------------------------------------------------------------------------------------------------|-----------------------------------------------------------|-----------------------------------------|----------------------------------------------------------------------------------------------------|
| 🖹 Tax Fa                                                                                                    | orms               | 🕰 Tax Filings                                                                                                    | 🖪 Busi                                                                       | nesses                                                                                                    |                                                                                                    |                                                           |                                         |                                                                                                    |
| Search by Taxpaver Ar                                                                                                    | ddrass Name or Ref | erence ID                                                                                                    |                                                                              |                                                                                                    |                                                                                                    |                                                           | 0                                       |                                                                                                    |
|                                                                                                    |                    |                                                                                                    |                                                                              |                                                                                                    |                                                                                                    |                                                           |                                         | 🛔 My Account 🛛 🛃 Logout                                                                                                    |
| Filters 🗸                                                                                                    |                    |                                                                                                    |                                                                              |                                                                                                    |                                                                                                    |                                                           |                                         | isses                                                                                                    |
|                                                                                                    |                    |                                                                                                    |                                                                              |                                                                                                    |                                                                                                    |                                                           |                                         |                                                                                                    |
| From                                                                                                    | То                 | Filing Period                                                                                                    |                                                                              | Paid Sta     Select                                                                                                    | atus<br>Paid Status                                                                                                    |                                                           | ~                                       |                                                                                                    |
| Filing Date From Form -                                                                                                    | To                 | Filing Period                                                                                                    | Status                                                                       | Paid Sta                                                                                                    | Paid Status<br>Filing Date                                                                                                    | Filing Period                                             | *                                       | ,                                                                                                    |
| Filing Date From Form - Citytown Food and I Food & Beverage                                                                                                    | To<br>Beverage Tax | Filing Period All Business Steakhouse 3317 1234 cockamime drive unit 3450 Sassafrass, MN 63927-4678                                                                                                    | Status<br>Not Paid &<br>\$400.65                                             | Paid Sta<br>Select<br>Reference ID<br>38928732                                                                                                    | Paid Status<br>Filing Date<br>05/11/2018                                                                                                    | Filing Period<br>April - 2018                             | <ul><li>✓</li><li>✓</li><li>✓</li></ul> | Citytown Food and Bee<br>Tax for Hot Dog Stands                                                                                |
| Filing Date From Form - Citytown Food and I Food & Beverage Citytown Sales Tax Sales Tax                                                                                   | To<br>Beverage Tax | Filing Period<br>All<br>Business<br>Steakhouse 3317<br>1234 cockamimie drive unit 3450<br>Sassafrass, MN 63927-4678<br>Florist<br>1234 cockamimie drive unit 3450<br>Sassafrass, MN 63927-4678                                                                         | Status<br>Not Paid &<br>\$400.65<br>Paid &<br>\$400.65                       | Paid Sta<br>Select<br>Reference ID<br>38928732<br>02738563                                                                                             | atus<br>Paid Status<br>Filing Date<br>05/11/2018<br>05/20/2018                                                                                                    | Filing Period<br>April - 2018<br>Jun - 2018               | *                                       | 1<br>Citytown Food and Bev<br>Tax for Hot Dog Stands<br>Hotel/Motel<br>\$400.00<br>Not Paid #                                  |
| Filing Date<br>From  Form  Form  Citytown Food and<br>Food & Beverage<br>Citytown Sales Tax<br>Sales Tax<br>Citytown Sales Tax<br>Sales Tax                                | To<br>Beverage Tax | Filing Period All All Business Steakhouse 3317 1234 cockamime drive unit 3450 Sassafrass, NN 63927-4678 Filorist 1234 cockamime drive unit 3450 Sassafrass, NN 63927-4678 Jeweler 1234 cockamime drive unit 3450 Sassafrass, NN 63927-4678                             | Status<br>Not Paid ≠<br>\$400.65<br>Paid ≠<br>\$400.65<br>Paid ≠<br>\$400.65 | Paid Str           Select           Reference ID           38928732           02738563           292645022                                             | Huse Very Contract of Contract of Contract | Filing Period<br>April - 2018<br>Jun - 2018<br>Jun - 2018 | *                                       | Citytown Food and Bev<br>Tax for Hot Dog Stands<br>Hote/Wodd<br>\$400.00<br>Not Paid 4<br>GGGLLWW<br>S/11/2018<br>April 2018   |
| Filing Date From Form Citytown Food and Food & Beverage Citytown Sales Tax Sales Tax Citytown Sales Tax Sales Tax Citytown Sales Tax Citytown Sales Tax Citytown Sales Tax | To<br>Beverage Tax | Filing Period<br>All<br>Business<br>Steakhouse 3317<br>1234 cockamime drive unit 3450<br>Sassafrass, MN 63927-4678<br>Florist<br>1234 cockamime drive unit 3450<br>Sassafrass, MN 63927-4678<br>Jeweler<br>1234 cockamime drive unit 3450<br>Sassafrass, MN 63927-4678 | Status<br>Not Paid &<br>\$400.65<br>Paid &<br>\$400.65<br>Not Paid &         | Paid Str           ✓         Select           Reference ID         38928732           02738563         292645022           747205638         247205638 | stus           Paid Status           Filing Date           O5/11/2018           O5/20/2018           O6/33/2018           O7/11/2018                                                                                                    | Filing Period<br>April - 2018<br>Jun - 2018<br>Jun - 2018 | ×<br>*<br>*<br>*<br>*                   | Citytom Food and Ber<br>Tax for Hot Dog Stands<br>Hotel/Notel<br>\$400.00<br>Not Paid 4<br>GGELLLWW<br>S711/2018<br>April 2018 |

Filing Period
Due Date
Doing Business As
Contact Person
Total Number of Galik

🗎 Tax F

### Intro: Localgov Taxpayer Portal

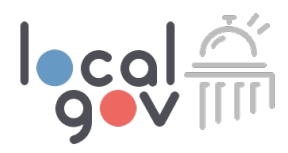

Localgov is organized using a main navigation pages as seen below. You will land on the My Businesses page upon logging in.

- 1. Submit Forms
- 2. Filings
- 3. My Businesses

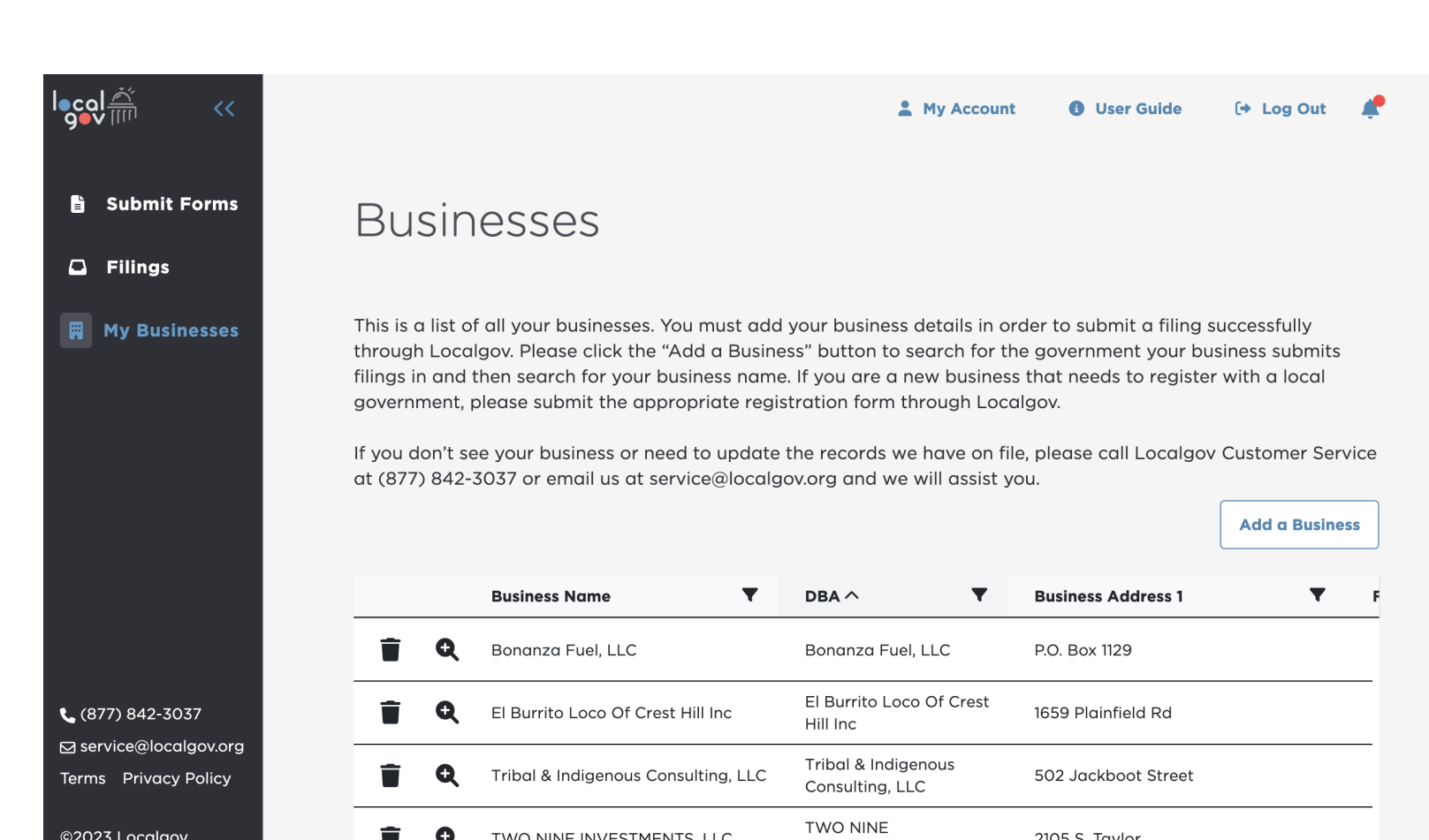

### Taxpayers: Managing Businesses

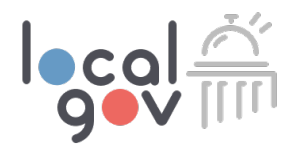

2105 S. Taylor

#### Taxpayers can add a business from the Amarillo business list.

- Add a business
- View business details
- Delete a business
- Pre-fill selected forms with business information

|                                                                                                    | 💄 My Account                                                                                      | User Guide                                                                   | (+ L                            |
|----------------------------------------------------------------------------------------------------|---------------------------------------------------------------------------------------------------|------------------------------------------------------------------------------|---------------------------------|
| Businesses                                                                                                    |                                                                                                   |                                                                              |                                 |
|                                                                                                    |                                                                                                   |                                                                              |                                 |
| through Localgov. Please click the "Add a B<br>filings in and then search for your business                                                                                                    | t ada your business details in<br>Business" button to search for<br>name. If you are a new busine | oraer to submit a fili<br>the government you<br>ess that needs to regi       | ng suco<br>r busine<br>ister wi |
| If you don't see your business or need to up                                                                                                    | e registration form through Lo                                                                    | caigov.<br>file, please call Local                                           | aov Ci                          |
| Service at (8/7) 842-3037 or email us at se                                                                                                    |                                                                                                   | 11                                                                           | govici                          |
|                                                                                                    | rvice@localgov.org and we w                                                                       | ill assist you.                                                              | Add                             |
| Business Name                                                                                                    | rvice@localgov.org and we w                                                                       | ill assist you.<br>Business Address 1                                        | Add                             |
| Business Name                                                                                                    | ▼ DBA ^ ▼ Bonanza Fuel, LLC                                                                       | III assist you.<br>Business Address 1<br>P.O. Box 1129                       |                                 |
| Business Name         Image: Constant of the state of the state o | ▼ DBA へ ▼<br>Bonanza Fuel, LLC<br>El Burrito Loco Of Crest<br>Hill Inc                            | ill assist you.<br>Business Address 1<br>P.O. Box 1129<br>1659 Plainfield Rd | Add                             |

TWO NINE

INVESTMENTS, LLC

Ð

TWO NINE INVESTMENTS, LLC

## Taxpayers: Adding a Business

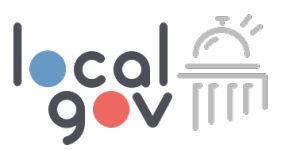

- Click on the "My Businesses" page.
- Click "Add a Business."
- Search for Fort Worth.
- Search or select your business from the drop-down list.

#### Add a Business

Follow these steps to add a business:

- 1. Search for the government your business submits filing for.
- 2. Search for your business name in the drop-down.
- 3. Select your business to save it to your account.
- 4. You will then be able to pre-fill your filing form with this business information.

If you don't see your business or need to update the records we have on file, please call Localgov Customer Service at (877) 842-3037 or email us at service@localgov.org and we will assist you.

#### **Government Name**

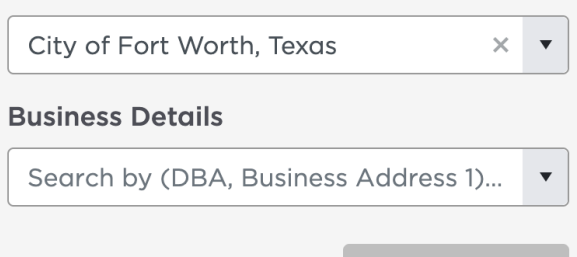

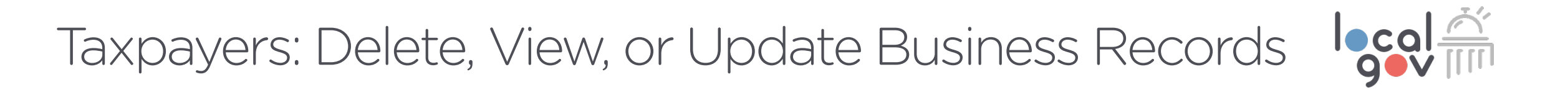

- To **delete** a business, click on the delete button.
- To view business information and required forms, click the magnifying glass icon.
- To update business information, contact Localgov customer service and we will update the city's official business records.

|   |   | Business Name | T | DBA 🔨      |
|---|---|---------------|---|------------|
| Ť | Q | 7-Eleven Inc  |   | 7-Eleven a |

### Taxpayer: Submit forms

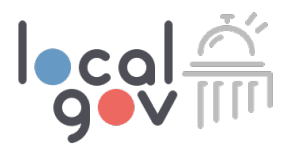

On this page, taxpayers can search for the local government their establishment is filing in and select the form to file.

- 1. Click search box
- 2. Type government name
- 3. Select government
- 4. Select form for filing

### Forms

Select the government below and then choose the form you want to start filing

City of Fort Worth, Texas

× •

- Hotel Occupancy Tax Registration Form (Short-Term Rentals)(Annual Renewal)
- Hotel Occupancy Tax Registration Form (Short-Term Rentals)(New Registration)
- Hotel Occupancy Tax Registration (Hotels)(One-Time)
- Hotel Occupancy Tax Form (Monthly)

### Taxpayers: How to "Prefill" Filing Form

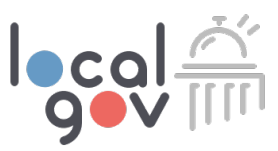

Taxpayers can choose the business from the drop-down to populate the business information on the selected form.

- By searching or using the drop-down, select which business to prefill the form with.
- 2. Click "Next."
- 3. You will not be able to edit the business information. If you need your records updated, contact Localgov customer service.

| nmer          | Choose your business ×                                                                                                    |
|---------------|----------------------------------------------------------------------------------------------------|
|               | Choose the business from the drop-down that you would like to pre-fill<br>on the Places for Eating Tax Monthly Remittance Form (English) form.                                              |
| Eatii<br>o Me | Search by DBA/Address or Select from Drop-Down                                                                                                    |
| Eatii<br>o de | If your business not listed:                                                                                                    |
|               | Please click "Add a Business" below to add your business. Once<br>added, please re-attempt to submit this form and you will be able to<br>pre-fill the form with your business information. |
|               | Add a Business                                                                                                    |
|               | Cancel Next                                                                                                    |

## Taxpayers: Submit a Filing & Payment

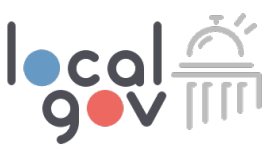

After selecting the form to file on the Submit Forms page, taxpayers can complete and submit their forms.

- 1. Choose form
- 2. Select "Prefill form"
- 3. Fill out all required fields
- 4. Upload any required documents
- 5. See tax and late fees due
- 6. Preview filing before submitting
- 7. Pay and submit

#### Hotel Occupancy Tax Form (Monthly)

| Instructions |                                                                                                    |
|--------------|----------------------------------------------------------------------------------------------------|
| Basic Info   | Basic Info                                                                                                    |
| Tax Info     | Filing Period                                                                                                    |
| Preview      | Filing Period *                                                                                                    |
|              | This field is required                                                                                                    |
|              | Legal Business Name *                                                                                                    |
|              |                                                                                                    |
|              | This is the official legal name of your property as registered with<br>under an LLC or incorporated entity, please use the full legal nar<br>are not registered as an LLC or incorporated entity, please enter |

This field is required

## Taxpayers: Paying through Localgov

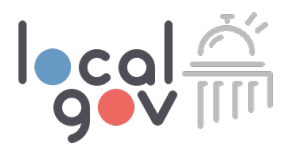

#### Make instant, secure payments and access your payment history

- Upon submitting your filing, you may be required to submit a payment.
- Payment options include ACH and CC/Debit Card.
- Your business banking account may require pre-authorization for online ACH debits. Below is your CCD number to give your bank for debit authorizations prior to your first ACH payment.
- CCD # for Amarillo: 011114519.

#### File and Pay

#### Filing Summary

| Reference Id:     | AAAKTOAC                              |
|-------------------|---------------------------------------|
| Local Government: | City of Fort Worth, Texas             |
| Form Title:       | Hotel Occupancy Tax Form<br>(Monthly) |
| Date of Filing:   | 12/20/2023                            |
| Due Date:         | 06/26/2023                            |
| Total Due:        | \$54.70                               |

#### Payment Method

Saved Payment Methods

New Checking Account

### Taxpayers: View Filing Page

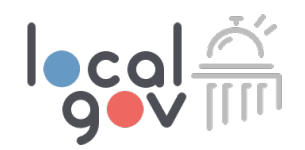

#### Here you will find your history of submitted filings

- Taxpayers can search or filter to find past filings.
- See payment status and other filing information.
- Continue or delete a filing draft.
- Confirmation PDFs will be sent to the taxpayer's email upon submission of filings.
- Download PDFs from the tax filing tab for record keeping.

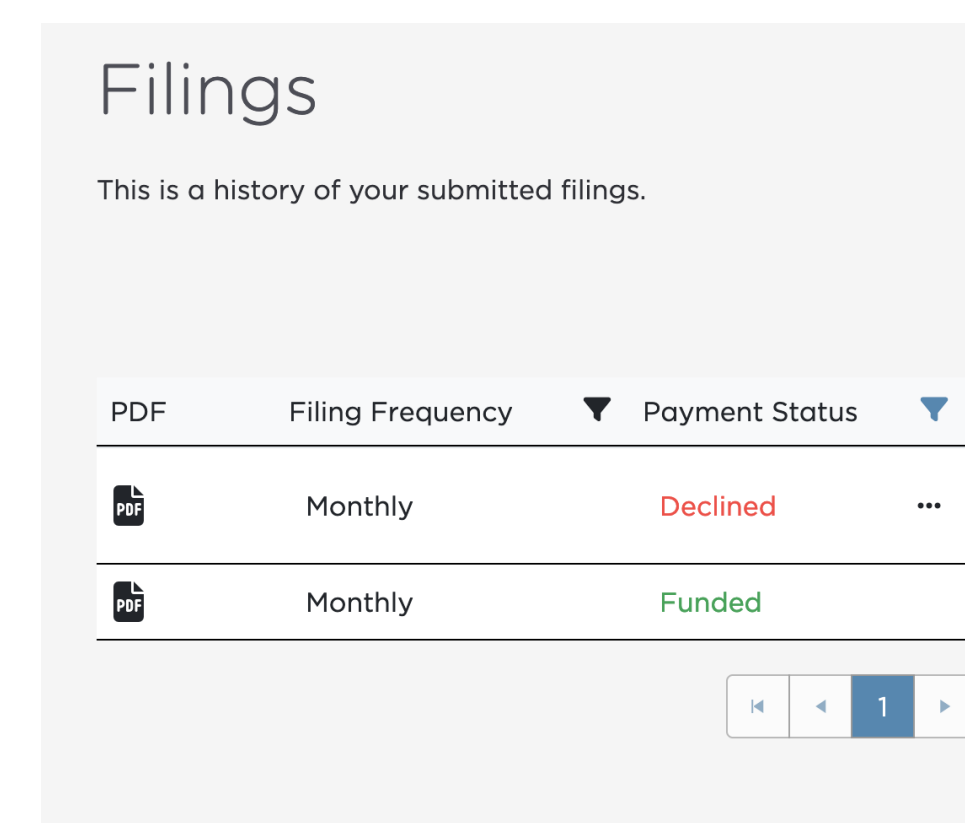

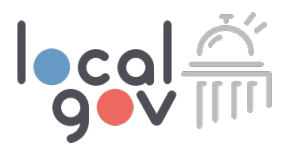

## **Localgov Customer Service**

# Our team will support taxpayers with all registration and filing request

- It's our goal to make customers feel heard, respected, and helped as efficiently as possible.
- We build real rapport with customers while increasing their knowledge about using Localgov.
- No long hold times or chat bots. Instead, we offer live, one-on-one support.

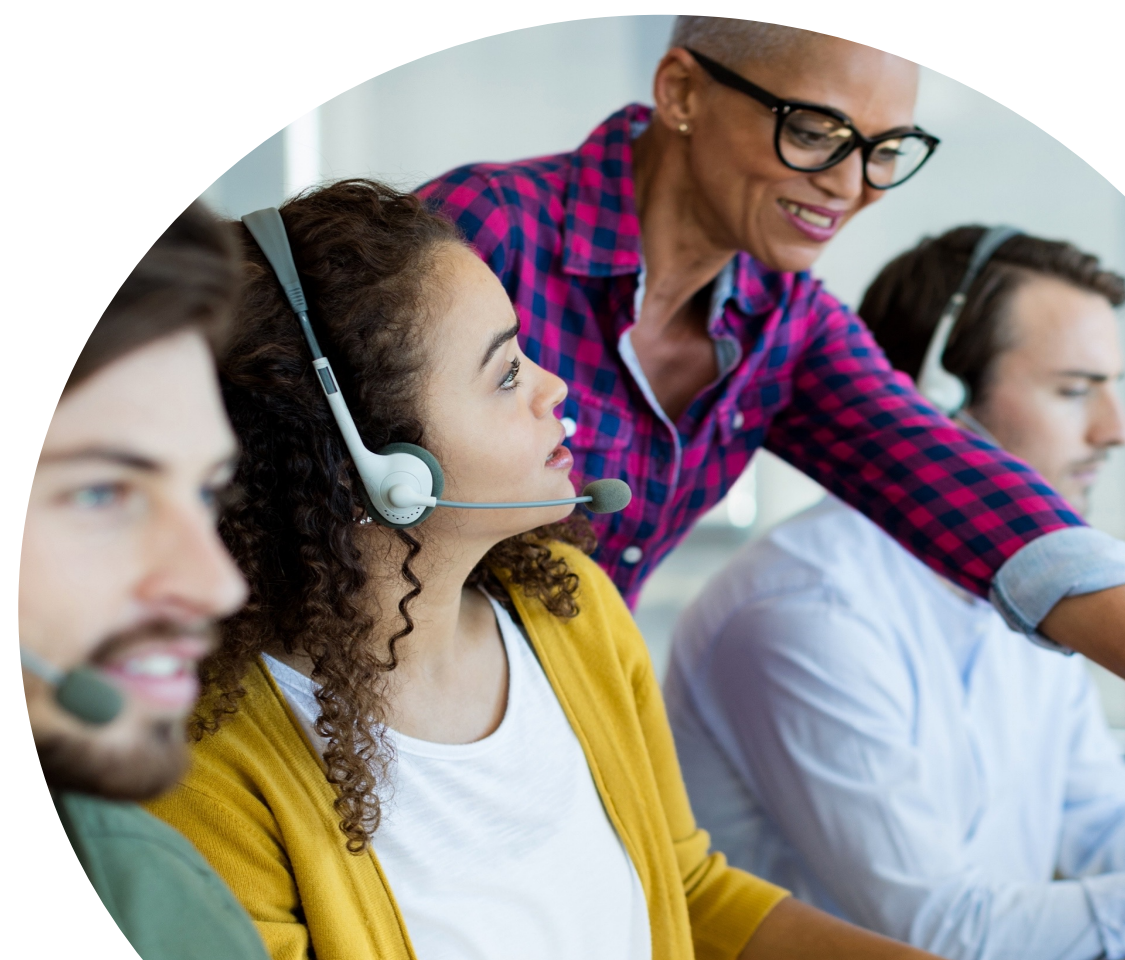

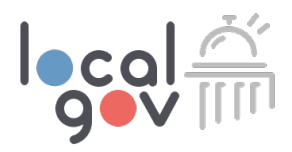

## **Contact Customer Service**

Email: <a href="mailto:service@localgov.org">service@localgov.org</a>

**Call**: (877) 842-3037

Submit a Support Ticket: <a href="https://www.org/support">localgov.org/support</a>

Book a Personal Training: <a href="https://docs.org/training">localgov.org/training</a>

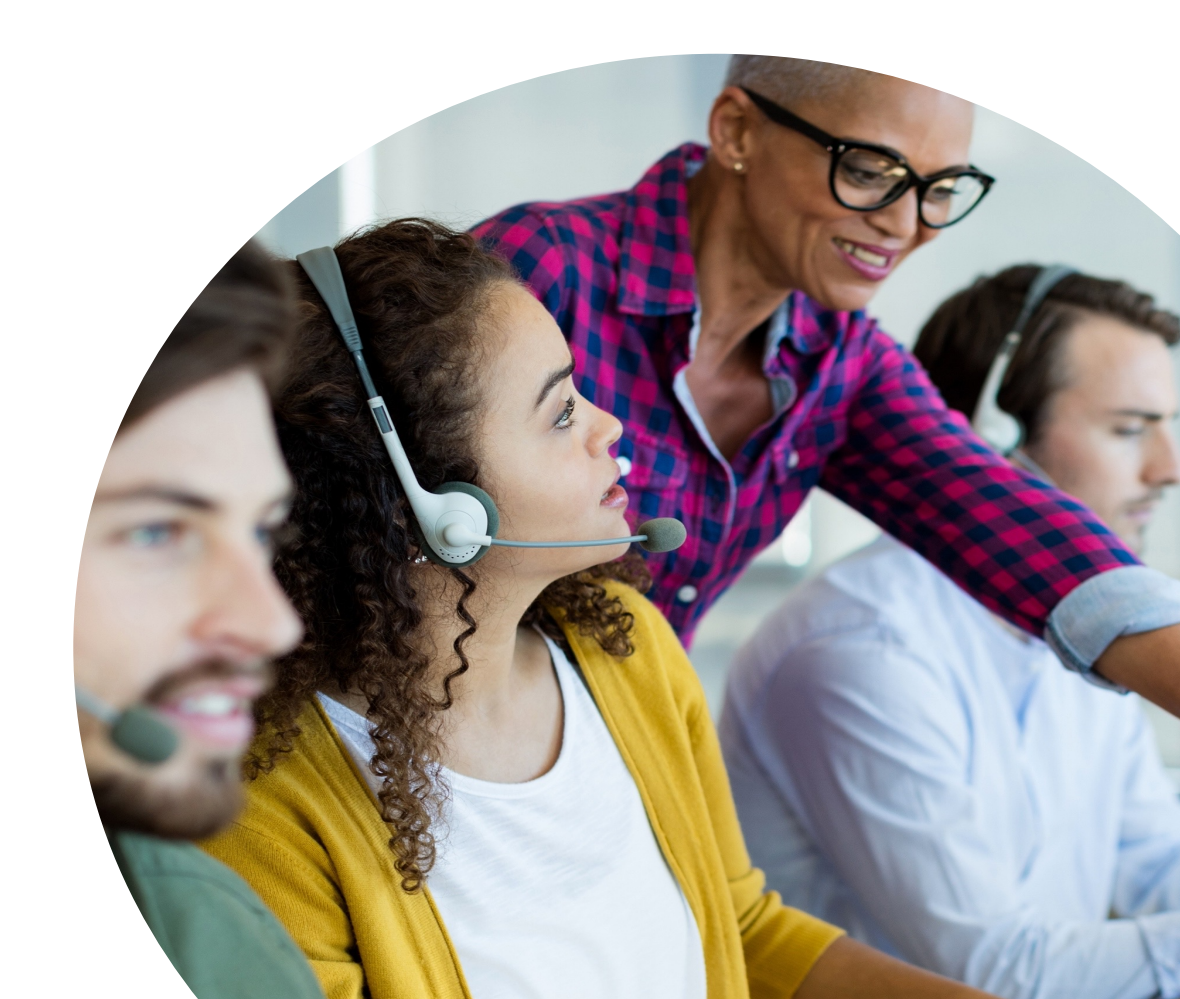